# ハローワークインターネットサービス

URL : https://www.hellowork.go.jp/

# 留学生向け求人の検索!!

平成 23 年 8 月 27 日からハローワークインターネットサービスで「留学生向け求人」の検索が可能にな りました。自宅のパソコンで自分に合った求人を見つけて応募しよう。

ハローワーク求人への応募から内定・入社までの概略ステップ:

- ① 自宅のパソコンでハローワークインターネットサービスにアクセス、応募できる求人を検索(※)
- ② 求人番号をメモ
- ③ 名古屋外国人雇用サービスセンターを訪問(遠くの方は自宅近くのハローワークへ)
- ④ 紹介状の交付を受けて応募書類を送付
- 5 会社の選考(書類選考、筆記試験、面接など)
- 6 探否の決定
- ⑦ 内定通知
- 8 在留資格変更許可申請·就劳資格取得
- 9 入社へ!

※:当センターからメール連絡する求人リスト求人番号から求人内容を見る:最終5/5ページ

#### 以下は前記ステップの①インターネットでの留学生向け求人の見つけ方の説明です。

#### 1. メイン画面で「求人情報検索」をクリック

| 🚰 ハローワークインターネットサービス - ハローワークインターネットサービストップ(仕事をお探しの方) - Microsoft Internet                                                                                                    | t Explorer                                                                         | _ 7 🗙               |
|----------------------------------------------------------------------------------------------------|------------------------------------------------------------------------------------|---------------------|
| ファイル(E) 編集(E) 表示(V) お気に入り(A) ツール(T) ヘルプ(H)                                                                                                    |                                                                                    | 1                   |
| ③ 戻る ・ ② ・ 🖹 🛃 🏠 🔎 検索 🌟 お気に入り 🔮 メディア 🧐 🙆・ 🍓 図 ・ 🛄 🕙 🎇                                                                                                    |                                                                                    |                     |
| アドレス(D) 🕘 https://www.hellowork.go.jp/                                                                                                    | 🖨 ここから日本語で検索(J¶ord) 💙 🄁                                                            | 移動 リンク <sup>≫</sup> |
| ハワーワークインターネットサービス ロティア                                                                                                    | ▶ <u>サイトマップ</u> ▶ <u>お問い合わせ先</u>                                                   | <u>^</u>            |
| 仕事を<br>お探しの方         事業主の方         ハローワーク<br>ニュース         申請等を<br>ご利用の方へ         雇用1                                                                                                    | <b>呆険関係</b> よくあるご質問                                                                |                     |
| <ul> <li> <b>震災被災者</b>対象求人         <ul> <li></li></ul></li></ul>                                                                                                    |                                                                                    |                     |
| 仕事をお探しの方                                                                                                    |                                                                                    |                     |
| <b>ハローワークニュース</b>                                                                                                    | 全国のハローワーク                                                                          |                     |
| 2011年8月27日 ハローワークインターネットサービスで大学生等学生向け求人が検索できるようになりました。                                                                                                    |                                                                                    |                     |
| ■ 2011年8月10日 システムの入れ替えに伴う臨時閉庁のあ知らせ<br>                                                                                                    | ,7=157                                                                             |                     |
| □ 2011年8月1日 ±23/23年6月カジー友感来始介小元が指数で作ました                                                                                                    | <ul> <li>※ ハローワーク等所在地情報</li> <li>※ 平日夜間及び土曜日の職業相談</li> <li>が可能な施設はこちら、中</li> </ul> |                     |
| 仕事をお探しの方へのサービス                                                                                                    |                                                                                    |                     |
| ハローワークでは、全国550以上のハローワークや他の付属施設で集めた求人をもとに、おひとりおひとりにあった<br>お仕事が見つかるよう、ご相談しながらお仕事の紹介を行っています。<br>また、原用43時給付の支給などを行っています。                                                                                                    | 政策情報<br>» 東日本大震災関連情報。口                                                             |                     |
| <ul> <li>         ・ 就職活動の進めかたといローワークのサービスメニュー     </li> </ul>                                                                                                    | → <u>緊急人材育成支援事業(中央職</u><br>業能力開発協会) [-]                                            |                     |
| 求人情報検索                                                                                                    | 雇用保険を受給できない方(受<br>給を終了した方を含む)への受<br>講料が無料の職業訓練と訓練                                  |                     |
| Q求人情報検索         東大情報検索のしかた         現在の求人件数は633539件です。           (2011年08月31日更新)         検索結果の                                                                                                    | 期間中の生活費の給付(月10万<br>円又は12万円)・貸付(月5万円<br>又は8万円まで)制度を実施して                             | ~                   |
| ここをクリック                                                                                                    | 🔒 🤮 インタージ                                                                          | ネット                 |
| - Alexandread Alexandread A | ━◀                                                                                 | 🐠 🦓 10:39           |

## 2. 該当項目への入力(1)

| 〇〇 ハローワークイン<br>ファイル(F) 編集(E)                                                                                                    | <mark>ターネットサービス - 求人情報検</mark> 索<br>) 表示(V) お気に入り(A) ツール( | ; - Microsoft Internet Explorer<br>の ヘルプ(H)             |                                                                                                    |
|----------------------------------------------------------------------------------------------------|-----------------------------------------------------------|---------------------------------------------------------|----------------------------------------------------------------------------------------------------|
| < € ₹ €                                                                                                    | - 💌 😰 🏠 🔎 検索 🦻                                            | な物に入り 🜒 メディア 🚱 🔗 🍡 🔜 🌅 🚺 🎒                              |                                                                                                    |
| アドレス(D) 🙆 https:                                                                                                    | ://www.hellowork.go.jp/servicef/B010.                     | 20.do?action=initDisp&screenId=B01020 (# []             | 東京駅」入力で地図を表示(JWord) 💙 🋃 移動 リンク 🌺                                                                                                    |
| Hel<br>M                                                                                                    | lloWork Internet Service<br>,ワーワークインど                     | フーネットサービス 回初                                            | ► <u>サイトマップ</u> ► お問い合わせ先                                                                                                    |
|                                                                                                    | 事を<br>探しの方 事業主の方                                          | ハローワーク<br>ニュース 中講等を<br>ご利用の方へ 雇用                        | 保険関係 よくあるご質問                                                                                                    |
| - Evd                                                                                                    | <u>ジ(仕事をお探しの方)</u> > 求人情報検索                               |                                                         |                                                                                                    |
| 求                                                                                                    | 人情報検索                                                     |                                                         |                                                                                                    |
|                                                                                                    | 検索する際のポイント                                                |                                                         |                                                                                                    |
|                                                                                                    |                                                           |                                                         | ▼永八番号で指定して観光するへ                                                                                                    |
| *                                                                                                    | いんちゃうして 絵表する                                              |                                                         | / 必須項目:登録済みならハローワーク                                                                                                    |
|                                                                                                    | 検索条件を入力して【検索】ボタンを押し<br>さらに詳細な条件で検索をする場合、【                 | ってください。<br>詳細条件入力】ボタンを押してください。                          | カードの番号を入力                                                                                                    |
| *                                                                                                    | <b>《禮登錄有無</b>                                             | ▶ ハローワークに求職登録している方は、ハローワークカードに記載されていた。                  | ····································                                                                                                    |
|                                                                                                    |                                                           |                                                         | 学生にクリック                                                                                                    |
| *                                                                                                    | к人情報の種類・                                                  | ○ 一般(バート ● 学生                                           |                                                                                                    |
| Í                                                                                                    |                                                           | ●希望する == 「「「「「」」」、「「」」、「「」」、「「」」、「「」」、「「」」、「」、「」、       |                                                                                                    |
|                                                                                                    | ,                                                         | ☑ 手当等を含む                                                | 送予定の3ヶ月ほど前になっても内                                                                                                    |
|                                                                                                    |                                                           | 定 <i>加</i>                                              | 「得られていない場合:                                                                                                    |
|                                                                                                    | 🖉 4 Internet Explorer 🔹 🔟                                 | 留学生求人志沙检索                                               | と(フルタイム) 求人(一般の離職・                                                                                                    |
| 7 該出頂                                                                                                    | 目への入力 (7)                                                 |                                                         | <b>は</b> 者向け求人) も検索すると良いで                                                                                                    |
|                                                                                                    |                                                           | Lı                                                      | : ð.                                                                                                    |
| 🗿 ለበተዋተቃイン                                                                                                    | ターネットサービス - 求人情報検索                                        | s – Microsoft Internet Explorer                         |                                                                                                    |
| ファイル(E) 編集(E)                                                                                                    | ) 表示(V) お気に入り(A) ツール(                                     |                                                         | 4                                                                                                    |
| アドレス(D) A https://                                                                                                    | //www.bellowork.go.ip/cervicef/1300                       |                                                         | ▲<br>= 加ら日本語で始安(Illord) ▼  ■  発動  リンク  >                                                                                                    |
| internet le inters                                                                                                    | , , , , , , , , , , , , , , , , , , ,                     |                                                         |                                                                                                    |
|                                                                                                    |                                                           | 時給: 円以上 (半角数字、1円単位)                                     |                                                                                                    |
| ₩<br>The second second s                                                                                                    | 至9つ睡煙 <br>  <u>鬱葉分類コード一覧</u>                              |                                                         |                                                                                                    |
| 都                                                                                                    | 3道府県/市区町村名                                                | ➡ 希望する就業場所の都道府県を5つまで指定できます。市区町村4<br>県毎に制数地区が指定できます。     | るを空白で区切ることにより、都道府                                                                                                    |
|                                                                                                    |                                                           |                                                         | E選択!                                                                                                    |
|                                                                                                    | ~                                                         | 3. 三重県 🖌                                                |                                                                                                    |
|                                                                                                    | $\geq$                                                    | 4. 東京都                                                  |                                                                                                    |
| 年                                                                                                    |                                                           | ▲【求人情報の種類】で「一般(フルタイム)」、「一般(パート)」を選択(ます。                 | た場合のみ、検索条件に設定でき                                                                                                    |
|                                                                                                    |                                                           | ▲ (半角数字) 任意:                                            | 学歴を選択                                                                                                    |
| 新                                                                                                    |                                                           | 最新の求人情報から検索する                                           |                                                                                                    |
| 布                                                                                                    |                                                           |                                                         |                                                                                                    |
| 最                                                                                                    |                                                           | ◆ 【水入道報の種類」で「子主」で運転した場合のめ、使糸梁田に設定                       | でき クリック:より詳                                                                                                    |
| 既                                                                                                    | 「卒者の応募                                                    | ➡【求人情報の種類】で「学生」を選択した場合のみ、検索条件に設定<br>能な年数は求人ごとに異なります。    | できましい条件を設定                                                                                                    |
|                                                                                                    |                                                           | □ 既卒者の応募可                                               | And I have been a second second secon |
|                                                                                                    |                                                           | A                                                       | 詳細条件人力工 検索                                                                                                    |
| × Web ディスカッシ                                                                                                    | ション・  🏂 🔥 🗐 🗐 📁 🐲   W                                     | eb 購読  📺 🛛 🧭 https://www.hellowork.go.jp/ 上でディスカッションは利助 | Arcesteta.                                                                                                    |
| <sup>●</sup> ページが表示されま <sup>●</sup> <sup>●</sup> | した                                                        |                                                         | 🔒 🔮 インターネット                                                                                                    |
| 🦺 78-1                                                                                                    | 🦻 新システム・HP開設の 🦉                                           | ハローワークインターネッ 🔤 新システム求人検索 –                              | 🖮 🚭 A 般 😌 🛸 🚄 🖬 I 🛛 🥸 🥹 1141                                                                                                    |

## 3. 詳細条件の設定

| <mark>塗 ハローワーク</mark><br>ファイル(E) 編 | <mark>クインターネットサービス - 求人情報</mark><br>課(⊑) 表示(⊻) お気(こ入り( <u>A</u> ) ツ・ | 詳細条件入力 - Microsoft Internet Explorer 🔹 🕞 🗙<br>-ル① ヘルプロ                                                                                                    |
|------------------------------------|----------------------------------------------------------------------|----------------------------------------------------------------------------------------------------|
| 🚱 戻る 🔹                             | 📀 - 💌 💈 🏠 🔎 検索                                                       | 🌟 ክኳር አን 🜒 ሃም 77 🥴 🔗 🍓 🔯 - 🔜 🕙 🐔                                                                                                    |
| アドレス(型) 💣                          | https://www.hellowork.go.jp/servicef/E                               | 01020.do                                                                                                    |
|                                    | マイカー通動                                                               |                                                                                                    |
|                                    | フリーワード                                                               | <ul> <li>⇒ 希望する仕事の内容、活かしたい資格・経験・学歴、職務内容、事業内容等を表すキーワードを全角で入力してく</li> </ul>                                                                                                    |
|                                    | ▶ 類義語による検索                                                           | ださい。                                                                                                    |
|                                    |                                                                      |                                                                                                    |
|                                    |                                                                      |                                                                                                    |
|                                    | -                                                                    | ■ 2010年の10日本語能力(ほぼ留学生対象求人が選べます)、                                                                                                    |
|                                    |                                                                      | ≥□類素を使用で確素 後は、○○○語(母国語)・職種(機械設計等)                                                                                                    |
|                                    | 加入保険                                                                 | □ 会社が保険(「雇用」「労災」「健康 などを入力してください。                                                                                                    |
|                                    | 希望する休日                                                               |                                                                                                    |
|                                    | <b>週休二日</b>                                                          | <ul> <li>●指定しない</li> <li>○ 毎週</li> <li>○ その他</li> <li>○ なし</li> </ul>                                                                                                    |
|                                    | 希望する就業時間                                                             | ♥時 ♥ 分~ ♥ 時 ♥ 分                                                                                                    |
|                                    | 免許・資格<br>▶ 免許・資格コード→皆                                                | ➡【免許資格】ボタンを押して、該当する免許資格を選択してください。 ● 毎時資格                                                                                                    |
|                                    | ▶ <u>教育訓練講座</u> <sup>[2]</sup>                                       |                                                                                                    |
|                                    |                                                                      | (免許資格) ここをクリック                                                                                                    |
|                                    |                                                                      |                                                                                                    |
|                                    |                                                                      | 基本条件の変更                                                                                                    |
|                                    |                                                                      |                                                                                                    |
| e)                                 |                                                                      | <u>→ → → → → → → → → → → → → → → → → → → </u>                                                                                                    |
| ן –עג 💾                            | 🍋 作業ホルダー(10.4.20)                                                    | 📑 新システム:留学生求. 🖉 ハローワークインターネッ 🖮 🔍 A般 😂 🥩 🎿 🖬 丨 💈 🧐 🗞 1641                                                                                                    |
| 4. 求人                              | 、情報一覧ページ                                                             |                                                                                                    |
| ハローワーク                             | ウインターネットサービス - 求人情報                                                  | →覧 - Microsoft Internet Explorer 🔹 🕞 🗙                                                                                                    |
| ファイル(E) 編                          | 謙(E) 表示(V) お気に入り(A) ツ~                                               |                                                                                                    |
| (3 戻る ・<br>マドリコ (D) (示)            |                                                                      |                                                                                                    |
| - 1-VA@1                           | nttps://www.neilowork.go.jp/servicer/E<br><b>求人情報一覧</b>              | 103000 (1000) (1000) |
|                                    | 求人番号をクリックすると、詳細を短                                                    | リウィンドウで表示します。                                                                                                    |
|                                    | 前日までの情報を新しいものから』<br>事業主の意向により、事業所名を持                                 | 剛に表示しています。新著情報には「NEW」が付いています。<br>2供しています。(「◎」全利用者に提供、「○」ハローワークの求職申込者に限定して提供)                                                                                                    |
|                                    | ハローワークでの求職申込みの方                                                      | 油について詳しく知りたい方は、 <u>求職申込み手続きのご案内</u> をご覧ください。                                                                                                    |
|                                    | 基本検索条件                                                               |                                                                                                    |
|                                    | 求人情報の種類                                                              | 学生                                                                                                    |
|                                    | 都道府県                                                                 | 愛知 東京 大阪                                                                                                    |
|                                    |                                                                      |                                                                                                    |
|                                    |                                                                      |                                                                                                    |
|                                    | 求人                                                                   | 情報詳細が見られます。<br>13 (hp 1 ~ 13 (http://www.state.org/line)                                                                                                    |
|                                    |                                                                      | [1]                                                                                                    |
|                                    | NO #A#E                                                              | ·通 雇用形法/                                                                                                    |
|                                    | <u>13070.</u>                                                        | ★大学 200,000円 変形 1ヶ月単位 宿泊業。飲食サービス業 渋谷駅 平成23年                                                                                                    |
|                                    |                                                                      | ため、1000000000000000000000000000000000000                                                                                                    |
|                                    | ◎ <sup>2</sup> 0.550 にその3                                            | 求人の求人番号を持って出かけ、紹介状交付を受けて応募しましょう。                                                                                                    |
|                                    |                                                                      |                                                                                                    |
|                                    | <u>00547418</u> マネージャー                                               | (詳細) 大学 200,300円 /土日祝/その他 されない事業サービス業 8月23日                                                                                                    |
|                                    |                                                                      | 大学院 180,000円<br>+★ 190,000円<br>●●●●●●●●●●●●●●●●●●●●●●●●●●●●●●●●●                                                                                                    |
| )<br>                              | - //##+# 8 - 40 too)                                                 |                                                                                                    |
| - xx - I                           | TF#/N/03 ~ (10.4.20/                                                 |                                                                                                    |

#### 5. 求人情報詳細のページです。

| 🕘 ハローワー            | クインターネットサービス - 求人情報副                      | 🛍 - Microsoft Internet Explorer                                                                                |                       |
|--------------------|-------------------------------------------|----------------------------------------------------------------------------------------------------|-----------------------|
| ファイル( <u>E</u> ) 新 | 編集(E) 表示(V) お気に入り( <u>A</u> ) ツー.         |                                                                                                    | - A                   |
| € 戻る・              | 🕥 - 💌 🛃 🏠 🔎 検索                            | 👷 ຄ່ຽແລງຍ 🔮 ਖ਼ਤ-17 🥝 🍃 🔜 🔜 🚺 🛍                                                                                 |                       |
| アドレス( <u>D</u> ) 🧧 | https://www.hellowork.go.jp/servicef/13   | 0050.do?screenId=130050&action=commonDetailInfo&kyujinNumber1=13070&kyujinNumber2=%0A00331218&kyushokul 🔽 🎅 移動 | - リンク <b>&gt;&gt;</b> |
|                    | 求人情報詳細                                    |                                                                                                    | ^                     |
|                    |                                           |                                                                                                    |                       |
|                    | 🖗 この求人についてもっと                             | 町りたい                                                                                                    |                       |
|                    | この求人は、事業所の意向によ                            | り、事業所名、所在地、電話番号をインターネット上にて提供しております。                                                                            | Ξ                     |
|                    | <u>最寄のハローワーク</u> では、さら<br>その他にも就職に関する相談等  | こ詳し、Y情報を提供し、事業所への紹介を行っております。<br>**/ておりますので、お気軽にどうぞ。                                                            |                       |
|                    | C071D/C 04948/C193 7 8718/(4              |                                                                                                    |                       |
|                    |                                           |                                                                                                    |                       |
|                    | 求人番号                                      |                                                                                                    |                       |
|                    | 求人情報の種類                                   |                                                                                                    |                       |
|                    | 事業所名                                      | #式 すると以下にある                                                                                                    |                       |
|                    | 所在地                                       | <sup>〒151</sup> 求人票が見られ<br><sub>東京額</sub> 01                                                                   |                       |
|                    | 電話番号                                      | 03-630 ます。                                                                                                    |                       |
|                    | FAX番号                                     | 03-630                                                                                                    |                       |
|                    | 事業内容                                      | 再生イ オフィスサブライ品。LED電球、体重計等の家庭電気製品。                                                                               |                       |
|                    | 噶種                                        | 営業                                                                                                    |                       |
|                    | 雇用形態                                      |                                                                                                    |                       |
|                    | 産業                                        | 卸売業・小売業のうち他に分類されない卸売業                                                                                          |                       |
|                    | 就業形態                                      |                                                                                                    | ~                     |
|                    | 示されました                                    | 🔒 🗶 ব৴ৡ–৾৾৾৵ৢ৸                                                                                                 |                       |
| en https://ww      | w.hellowork.go.jp/servicef/130050.do?scre | enId=130050&action=commonDetailInfo&kyujinNumber1=13070&kyujinNumber2= 00331 🕒 🥥 インターネット                       | .::                   |
| ו – פג 🐉           | 🦉 ハローワークイ 🛛 🖉 ハロ・                         | -ワークイ 🦉 ハローワークイ 🗁 新HP開設の 📑 新システム求 🖮 💐 🗛 😢 🏑 🚥 😰 🛛 🥨                                                            | <b>%</b> 14:29        |

#### 6. 公開している「求人票」(最も詳しい求人の内容)です。

| 🕘 大卒等就                                                                    | 畫情報WEB提供                       | サービ     | ス - 求人票 - Mi                                                                                                    | ier     | osoft Internet Ex   | plorer                                 |                           |                                         |           |                   |
|---------------------------------------------------------------------------|--------------------------------|---------|----------------------------------------------------------------------------------------------------|---------|---------------------|----------------------------------------|---------------------------|-----------------------------------------|-----------|-------------------|
| ファイル( <u>E</u> ) 編                                                        | [集(E) 表示(⊻)                    | お気      | (に入り( <u>A</u> ) ツール( <u>T</u> )                                                                                                    | ı.      | ヘルプ(円)              |                                        |                           |                                         |           |                   |
| <ul> <li>         戻る -     </li> <li>         アドレス(D) (会)     </li> </ul> | O ► X C https://job.gakuse 求人票 | i.go.jp | Active Active | σ.<br>Ξ | )<br>040&action=i   | initDisc<br>本号で                        | 人の<br>す                   |                                         | •         | 移動 リンク »<br>▲     |
|                                                                           | 事業所番号                          |         | 1304-262                                                                                                    |         | 求人番号                | 13040-005                              |                           |                                         |           |                   |
|                                                                           | 大学院                            | 0       | <b>,★</b> ≱ C                                                                                                    |         | 短大                  |                                        | ]                         |                                         |           | =                 |
|                                                                           | 高守                             |         | 専修学校                                                                                                    |         | 能開校                 | <b>晉学生※</b> ○                          |                           |                                         |           |                   |
|                                                                           | ※留学生採用実                        | 績、夕     | 1国人雇用状況届提出                                                                                                    | 実       | :積あり                |                                        |                           |                                         |           |                   |
|                                                                           | 1. 会社の情                        | 報       |                                                                                                    |         | _                   |                                        |                           |                                         |           |                   |
|                                                                           | 事 カブシキガイシ                      | *       | <b>/</b>                                                                                                    |         |                     | 従来日勤                                   | 企業全体                      | 就業場所                                    | (うち女性)    |                   |
|                                                                           | <b>所</b><br>名 株式会社             | 4       | 会社に関す                                                                                                    | z       | >                   |                                        | 16人                       | 8人                                      | 8人        |                   |
|                                                                           | ₹ 7105                         | ł       | 青報です。                                                                                                    |         |                     | → 設置 平成2年                              | 资本<br>1,500万円<br>金        | <b>年商</b> 2億円                           |           |                   |
|                                                                           | 第二章<br>第二章<br>第二章              |         |                                                                                                    |         |                     | 電話                                     | 03-3509 今社の               | ホームペ                                    |           |                   |
|                                                                           |                                |         |                                                                                                    |         |                     | EX-II                                  |                           | т., , , , , , , , , , , , , , , , , , , |           |                   |
|                                                                           | 代表者名                           |         |                                                                                                    |         |                     | ホームページ                                 |                           | フェック                                    |           |                   |
|                                                                           | 事<br>素 ・人材派遣<br>内 貿易           |         |                                                                                                    |         | 6003                | 850)・国際 <mark>芸社</mark><br>の<br>特<br>長 |                           | <u> </u>                                | は中国です。 派  |                   |
|                                                                           | 2. 仕事の情                        | 報       |                                                                                                    |         |                     |                                        |                           |                                         |           |                   |
|                                                                           | ₩<br>Æ                         | 3       | 通訳、翻訳                                                                                                    |         |                     |                                        | <b>括</b><br>人数<br>小       |                                         |           |                   |
|                                                                           | ・通訳、翻訳(                        | ÷≣i≣    | 、日本語、英語)                                                                                                    | _       |                     |                                        | 22.04                     |                                         |           | <b>•</b>          |
| Cel ページが表示<br>を https://www.                                              | されました<br>v hellowork go in/se  | rvicet  | f/130050.do?screepId                                                                                                    | =19     | 30050&action=common | DetailInfo&kvuiinNumbe                 | 1=130408kvuiinNumber2= 00 | 586                                     | 日 2 インター  | ·ネット              |
|                                                                           |                                |         |                                                                                                    |         |                     |                                        |                           |                                         |           |                   |
| - <del>-</del> - K                                                        | 🖉 🖉 🖓 🖓                        | 7-51    | ハンターネ 📔 🍪 ハロ                                                                                                    | ]_1     | ワークインターネ 🏼 🦉        | 大卒等就職情報WE                              | 響「新システム求人検索…              | 📄 🖮 😽 🛆 般 🖄                             | 3 🌌 🚣 🚥 😫 | <b>AC % 14:31</b> |

#### 7. 求人番号から求人票を検索することも出来ます。 (検索開始ページの最下部にあります)

| https://www.hellowork.go.jp/:                                 | ervicef/130020.do?action=initDisp&screenId=1                                                                                                    | 30020                                                                        |                                                                                                    |                                                                                                    | × 🖻      | 移動 リンク            |
|---------------------------------------------------------------|----------------------------------------------------------------------------------------------------|------------------------------------------------------------------------------|----------------------------------------------------------------------------------------------------|----------------------------------------------------------------------------------------------------|----------|-------------------|
| 希望する産業                                                        |                                                                                                    | *                                                                            |                                                                                                    |                                                                                                    |          |                   |
| 最終学歴                                                          | ➡ 【求人情報の種類】で「学会                                                                                                    | <br>生」を選択した場合のみ                                                              | 、検索条件に設定できま                                                                                          | す。                                                                                                    |          |                   |
| 既卒者の応募                                                        | ■【求人情報の種類】で「学生<br>能な年数は求人ごとに異なりま □ 既卒者の応募可                                                                                                    | ±」を選択した場合のみ<br>ミす。                                                           | 、検索条件に設定できま                                                                                          | す。なお、卒業後の応募                                                                                                    | न        |                   |
|                                                               |                                                                                                    |                                                                              |                                                                                                    |                                                                                                    |          |                   |
|                                                               |                                                                                                    |                                                                              | 詳細調                                                                                                  | 条件入力 検察                                                                                                    | 索        |                   |
|                                                               |                                                                                                    |                                                                              | 詳細約                                                                                                  | <b>条件入力</b> 検                                                                                                    | <u>क</u> |                   |
| 求人番号を指定して                                                     | 検索する                                                                                                    |                                                                              | 詳細步                                                                                                  | <u>後</u><br>後                                                                                                    | 索        |                   |
| <b>求人番号を指定して</b><br>求人番号を入力して                                 | <b>検索する</b><br>検索する場合は、【求人番号検索】ボタン                                                                                                    | を押してください。上の                                                                  | 詳細                                                                                                   | 条件入力 検; (件は無効)になります。                                                                                                    | <b>森</b> |                   |
| <b>求人番号を指定して</b><br>求人番号を入力して<br><b>求感登録有無</b>                | <b>検索する</b><br>検索する場合は、【求人番号検索】ボタン<br>● ハローワークに求職登録し                                                                                                    | を押してください。上の<br>ている方は、ハロー「                                                    | 詳細語<br>一条件指定で入力した条<br>求人番号(C                                                                         | 条件入力 検 条件入力 検 (件は無効)になります。 〇〇〇〇〇一日                                                                                                    | <b>*</b> | 000               |
| <b>求人番号を指定して</b><br>求人番号を入力して<br><b>求感登録有無</b>                | 検索する<br>検索する場合は、【求人番号検索】ボタン<br>● ハローワークに求職登録し<br>い。【求人情報の種類】が「学:<br>○ ハローワークに求職登録                                                                                                    | を押してください。上の<br>                                                              | 詳細ジ<br>今条件指定で入力した条<br>求人番号(C<br>入力して下                                                                | 株件入力     検                ・             ・                                                                                                    | ×        | 000               |
| <b>求人番号を指定して</b><br>求人番号を入力して<br><b>求感登録有</b> 無               | 検索する<br>検索する場合は、【求人番号検索】ボタン                                                                                                    | を押してください。上の<br>,ている方は、ハロー<br>生」の場合は、入力す<br>している<br>] -                       | 詳細                                                                                                   | 徐件入力     校     ·     ·     ·     ·     ·     ·     ·     ·     ·     ·     ·     ·     ·     ·     ·     ·     ·     ·     ·     ·     ·     ·     ·     ·     ·     ·     ·     ·     ·     ·     ·     ·     ·     ·     ·     ·     ·     ·     ·     ·     ·     ·     ·     ·     ·     ·     ·     ·     ·     ·     ·     ·     ·     ·     ·     ·     ·     ·     ·     ·     ·     ·     ·     ·     ·     ·     ·     ·     ·     ·     ·     ·     ·     ·     ·     ·     ·     ·     ·     ·     ·     ·     ·     ·     ·     ·     ·     ·     ·     ·     ·     ·     ·     ·     ·     ·     ·     ·     ·     ·     ·     ·     ·     ·     ·     ·     ·     ·     ·     ·     ·     ·     ·     ·     ·     ·     ·     ·     ·     ·     ·     ·     ·     ·     ·     ·     ·     ·     ·     ·     ·     ·     ·     ·     ·     ·     ·     ·     ·     ·     ·     ·     ·     ·     ·     ·     ·     ·     ·     ·     ·     ·     ·     ·     ·     ·     ·     ·     ·     ·     ·     ·     ·     ·     ·     ·     ·     ·     ·     ·     ·     ·     ·     ·     ·     ·     ·     ·     ·     ·     ·     ·     ·     ·     ·     ·     ·     ·     ·     ·     ·     ·     ·     ·     ·     ·     ·     ·     ·     ·     ·     ·     ·     ·     ·     ·     ·     ·     ·     ·     ·     ·     ·     ·     ·     ·     ·     ·     ·     ·     ·     ·     ·     ·     ·     ·     ·     ·     ·     ·     ·     ·     ·     ·     ·     ·     ·     ·     ·     ·     ·     ·     ·     ·     ·     ·     ·     ·     ·     ·     ·     ·     ·     ·     ·     ·     ·     ·     ·     ·     ·     ·     ·     ·     ·     ·     ·     ·     ·     ·     ·     ·     ·     ·     ·     ·     ·     ·     ·     ·     ·     ·     ·     ·     ·     ·     ·     ·     ·     ·     ·     ·     ·     ·     ·     ·     ·     ·     ·     ·     ·     ·     ·     ·     ·     ·     ·     ·     ·     ·     ·     ·     ·     ·     ·     ·     ·     ·     ·     ·     ·     ·     ·     ·     ·     ·     ·     ·     ·     ·     ·     ·     ·     ·     ·     ·     · | *<br>000 | 000               |
| <b>求人番号を指定して</b><br>求人番号を入力して<br><b>求感登録有</b> 無               | <ul> <li>検索する</li> <li>検索する場合は、【求人番号検索】ボタン</li> <li>         → ハローワークに求職登録しい。【求人情報の種類】が「学3         ○ ハローワークに求職登録<br/>求職番号         ○ ハローワークに求職登録     </li> </ul>                                                                                                    | を押してください。上の<br>ている方は、ハロー<br>生」の場合は、入力す<br>している<br>] - [<br>親していない            | 詳細部<br>今条件指定で入力した条<br>求人番号(C<br>入力して下                                                                | 株件入力     検                ・件は無効になります。                 〇〇〇〇〇一                 さい。                 「角数字8桁以内)                                                                                                    |          | 000               |
| <b>求人番号を指定して</b><br>求人番号を入力して<br><b>求感登録有無</b><br><b>求人番号</b> | <ul> <li>検索する</li> <li>(求人番号検索】ボタン</li> <li>(求人情報の種類】が「学:</li> <li>(ホーワークに求職登録しい。(求人情報の種類】が「学:</li> <li>(ホーワークに求職登録」<br/>求職番号</li> <li>(アーワークには求職登</li> </ul>                                                                                                    | を押してください。上の<br>、ている方は、ハロー<br>生」の場合は、入力す<br>している<br>] -<br>録していない<br>(半角数字:   | <ul> <li>詳細部</li> <li>今条件指定で入力した条</li> <li>求人番号(C)</li> <li>入力して下</li> <li>(新)-(半角数字8術以内)</li> </ul> | 後     後       (件は無効)になります。       () 〇〇〇〇一       () 〇〇〇〇一       () 〇〇〇〇一       () 〇〇〇〇一       () 〇〇〇〇〇一       () 〇〇〇〇〇一       () 〇〇〇〇〇一       () 〇〇〇〇〇一       () 〇〇〇〇〇一       () 〇〇〇〇〇一       () 〇〇〇〇〇一       () 〇〇〇〇〇一       () 〇〇〇〇〇一       () 〇〇〇〇〇一       () 〇〇〇〇〇一       () 〇〇〇〇〇一       () 〇〇〇〇〇〇一       () 〇〇〇〇〇一       () 〇〇〇〇〇〇一       () 〇〇〇〇〇〇一       () 〇〇〇〇〇〇〇〇〇〇一       () 〇〇〇〇〇〇〇〇〇〇〇〇〇〇〇〇〇〇       () 〇〇〇〇〇〇〇〇〇〇〇〇〇〇〇〇〇       () 〇〇〇〇〇〇〇〇〇〇〇〇〇〇〇〇〇〇〇〇〇〇〇〇〇〇〇〇〇       () 〇〇〇〇〇〇〇〇〇〇〇〇〇〇〇〇〇〇〇〇〇〇〇〇〇〇〇〇〇〇〇〇〇〇〇〇                                                                                                    | ₹        | 0000<br>力後、       |
| <b>求人番号を指定して</b><br>求人番号を入力して<br><b>求感登録有無</b><br><b>求人番号</b> | 検索する場合は、【求人番号検索】ボタン            ・ ハローワークに求職登録しい。         【求人情報の種類】が「学:         ・ ハローワークに求職登録し         、取職番号             ・ ハローワークに求職登録し         ・ ハローワークに求職登録し         ・ ハローワークにす求職登             ・ ハローワークにす求職登         ・ ハローワークにす求職登         ・ ハローワークには求職登         ・ ・         ・ ・         ・ | を押してください。上の<br>、ている方は、ハロー<br>生」の場合は、入力す<br>している<br>] - [<br>録していない<br>(半角数字: | <ul> <li>詳細部</li> <li>条件指定で入力した条</li> <li>求人番号(C)</li> <li>入力して下</li> <li>(本)-(半角数字8桁以内)</li> </ul>  | 株件入力     検;       (件は無効になります。)       00000-0       さい。       (内数平8桁以内)                                                                                                    |          | OOO<br>カ後、<br>リック |